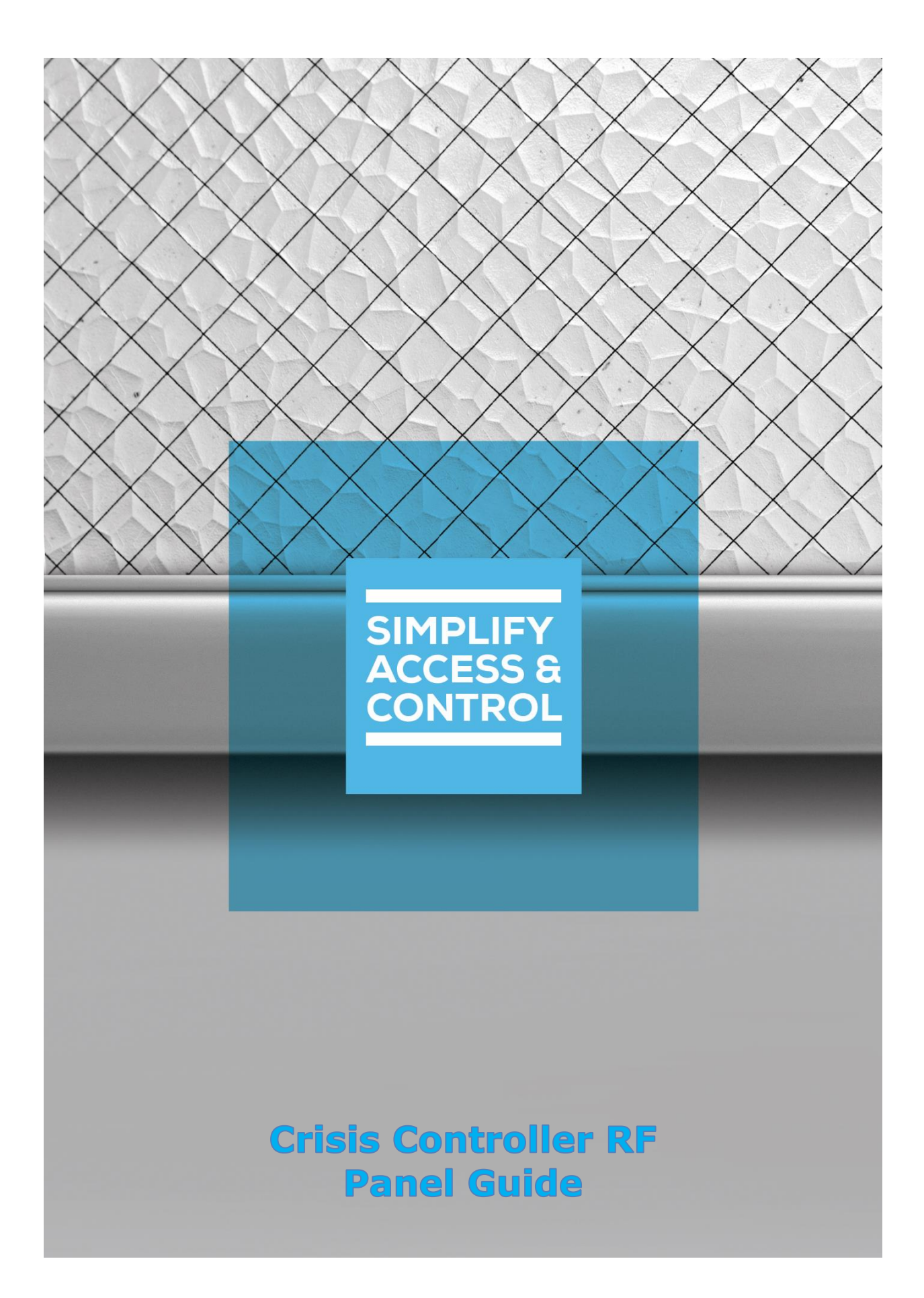

# Intelli–Site Security Management Software

## Crisis Controller RF Panel Guide

For Windows 8.1 Pro and Enterprise, Windows 10 Pro and Enterprise, Server 2012 R2, and Server 2016

## Copyright

Copyright © 2020 OSSI, LLC All rights reserved.

Information in this document is subject to change without notice. The software described in this document is furnished under a license agreement or nondisclosure agreement. The software may be used or copied only in accordance with the terms of those agreements. No part of this publication may be reproduced, stored in a retrieval system, or transmitted in any form or any means electronic or mechanical, including photocopying and recording for any purpose other than the purchaser's use without the written permission of OSSI.

OSSI, LLC 10125 S 52nd St. Franklin, WI 53132-8677 ossi-usa.com

Telephone: (262) 522-1870 Toll Free: (888) 488-2623 Fax: (262) 522-1872

## Trademarks

Intelli–Site® is registered in U.S. Patent & Trademark Office.

All other registered and unregistered trademarks are the sole property of their respective owners.

## **Technical Support Assistance**

#### OSSI, LLC Headquarters

OSSI, LLC 10125 S 52nd St. Franklin, WI 53132-8677 (262) 522-1870

(888) 488-2623

## **Technical Support**

Technical support is available via telephone or email. Contact Technical Support 8:00 AM to 5:00 PM Central Standard time. If calling after hours, please leave a detailed voice mail message, and someone will return your call as soon as possible.

Email:support@ossi-usa.comPhone:(888) 488-2623

When calling, please be at the computer prepared to provide the following information:

- Product version number, found by selecting the **About** button from the Intelli–Site Application Menu.
- The type of computer being used including, operating system, processor type, speed, amount of memory, type of display, etc.
- Exact wording of any messages that appear on the screen.
- What was occurring when the problem was detected?
- What steps have been taken to reproduce the problem?
- It is highly recommended that the user generate a support package for transmission to Intelli–Site technical support staff. To generate the package, run the Intelli–Site Configuration Utility. *Create Support Package...* is the last option in the **Tools** menu.

## **Table of Contents**

| Copyright 3                                                              |
|--------------------------------------------------------------------------|
| Trademarks                                                               |
| Technical Support Assistance 4                                           |
| Table of Contents   5                                                    |
| 1 Introduction                                                           |
| 2 Installation Guide 8                                                   |
| 3 🔀 Hardware Management View 9                                           |
| 3.1 Setup9                                                               |
| 3.1.1 Add an Actall Driver9                                              |
| 3.1.2 Add a Communication Method12                                       |
| 3.1.3 Add a Crisis Controller RF Panel13                                 |
| 3.1.4 Configure the Crisis Controller RF Panel14                         |
| 3.1.5 Enable the Actall Driver17                                         |
| 3.2 Panel Control Screen18                                               |
| 4 <a>BRFID Management View</a> 20                                        |
| 4.1 Add the Zone Data Field to the Default Information<br>Manager Layout |
| 4.2 Importing Tags24                                                     |
| 4.3 Current Status27                                                     |
| 5 Design View 28                                                         |
| 5.1 Actall Driver Node28                                                 |
| 5.2 Communication Method Node30                                          |

| Revision History                                                  | 49 |
|-------------------------------------------------------------------|----|
| Table of Figures                                                  | 46 |
| 5.4.3 Panel Control Screen                                        | 44 |
| 5.4.2 Automatically Created Screen Objects                        | 44 |
| 5.4.1 Using the Crisis Controller RF Nodes in Evaluation Grids 43 |    |
| 5.4 Project Programming                                           | 42 |
| 5.3.3 Crisis Controller RF Panel Child Nodes                      | 36 |
| 5.3.2 Crisis Controller RF Panel Quick Config                     | 35 |
| 5.3.1 Crisis Controller RF Panel Node Properties dialog           | 33 |
| 5.3 Crisis Controller RF Panel Node                               | 33 |
| 5.2.2 Rs232 Communication Method                                  | 32 |
| 5.2.1 TCP/IP Communication Method Node                            | 31 |

## **1** Introduction

Intelli-Site supports the Actall Crisis Controller RF panel.

This integration was written using the Crisis Controller RF Serial I/O Specification for Crisis Controller RF 1.0.24 (CCRF1.0 – Rev. 2.1).

This guide explains using Crisis Controller RF with Intelli–Site Security Management Software.

## **2** Installation Guide

The Actall driver in Intelli–Site must be installed. No external software is needed on the host computer.

If Intelli–Site has been installed without the Actall driver, run the Intelli–Site installer again and select **Modify**.

During the installation or modify installation process, you are presented with the **Select the drivers you want to install** window.

| Intelli-Site - InstallShield Wizard X                                                                                                    |
|----------------------------------------------------------------------------------------------------|
| Select the drivers you want to install.                                                                                                    |
| Select the drivers you want to install, and deselect the drivers you do not want to install.                                                                                                    |
| <ul> <li>Accutech Driver</li> <li>Actall Driver</li> <li>Allegen Driver</li> <li>Alphone X Driver</li> <li>Allen Bradley</li> <li>Axis Media Control Driver</li> <li>Compass Driver</li> <li>Digital Watchdog Driver</li> <li>Essay Driver</li> </ul> |
| InstallShield                                                                                                    |

Figure 1 - Select the drivers you want to install

Ensure the **Actall Driver** option is checked then continue with the installation or modification.

## 3 Hardware Management View

The Actall Driver and Crisis Controller RF panel are best configured in **Hardware Management View**. Once configured, the panels can be easily monitored and controlled using their panel control screens.

Note: The Crisis Controller RF panel interface is serial. If the Intelli–Site system is redundant, a TCP/IP – COM converter must be used.

#### 3.1 Setup

Setting up the Actall Driver and Crisis Controller RF panel is straightforward.

The process is:

- 1. Add an Actall driver
- 2. Add a communication method
- 3. Add a Crisis Controller RF panel
- 4. Configure the panel

#### 3.1.1 Add an Actall Driver

Adding an Actall Driver is simple, but important. Without it, no communication with the Crisis Controller RF panels can occur.

Hardware is managed in the  $\Join$ Hardware Management View. If you are not in  $\Join$ Hardware Management View, click on Menu and select  $\Join$ .

| Intelli-Site -       | - Testing  |                   |        |        |   | _      |            |              | _     | _        |                      |                       |                    | -              | ٥         | ×    |
|----------------------|------------|-------------------|--------|--------|---|--------|------------|--------------|-------|----------|----------------------|-----------------------|--------------------|----------------|-----------|------|
| Site: C              | Corporate  | Headquarters      | × Area | Area   |   | ·      | Add Driver | Reports View |       |          |                      |                       |                    |                |           |      |
|                      |            |                   |        |        |   |        |            |              |       |          |                      |                       |                    |                |           |      |
|                      |            |                   |        |        |   |        |            |              |       |          |                      |                       |                    |                |           |      |
|                      |            |                   |        |        |   |        |            |              |       |          |                      |                       |                    |                |           |      |
|                      |            |                   |        |        |   |        |            |              |       |          |                      |                       |                    |                |           |      |
|                      |            |                   |        |        |   |        |            |              |       |          |                      |                       |                    |                |           |      |
|                      |            |                   |        |        |   |        |            |              |       |          |                      |                       |                    |                |           |      |
|                      |            |                   |        |        |   |        |            |              |       |          |                      |                       |                    |                |           |      |
|                      |            |                   |        |        |   |        |            |              |       |          |                      |                       |                    |                |           |      |
|                      |            |                   |        |        |   |        |            |              |       |          |                      |                       |                    |                |           |      |
|                      |            |                   |        |        |   |        |            |              |       |          |                      |                       |                    |                |           |      |
|                      |            |                   |        |        |   |        |            |              |       |          |                      |                       |                    |                |           |      |
|                      |            |                   |        |        |   |        |            |              |       |          |                      |                       |                    |                |           |      |
|                      |            |                   |        |        |   |        |            |              |       |          |                      |                       |                    |                |           |      |
|                      |            |                   |        |        |   |        |            |              |       |          |                      |                       |                    |                |           |      |
|                      |            |                   |        |        |   |        |            |              |       |          |                      |                       |                    |                |           |      |
|                      |            |                   |        |        |   |        |            |              |       |          |                      |                       |                    |                |           |      |
|                      |            | Alarm Desertation |        | 0-1    |   | Diante | Date       | Tere         | Count | Card Na  | Asked Pr             |                       |                    |                |           | _    |
| Ack                  | Ack All    | Harm Description  |        | Status | 1 | rnonty | Date       | Ime          | Count | Caro No. | Acked by             |                       |                    |                |           |      |
| Clear                | Clear All  |                   |        |        |   |        |            |              |       |          |                      |                       |                    |                |           |      |
| Clear                | Gredit All |                   |        |        |   |        |            |              |       |          |                      |                       |                    |                |           |      |
| Queue Cont<br>Menu + | trol       |                   |        |        |   |        |            |              |       | L        | icense Valid, expire | s: Wednesday, January | 1, 2020 SMA expire | : Wednesday, J | anuary 1, | 2020 |

Figure 2 - Hardware Management View

To add the Actall driver, click the **Add Driver** button. The **Choose Driver Type** dialog displays.

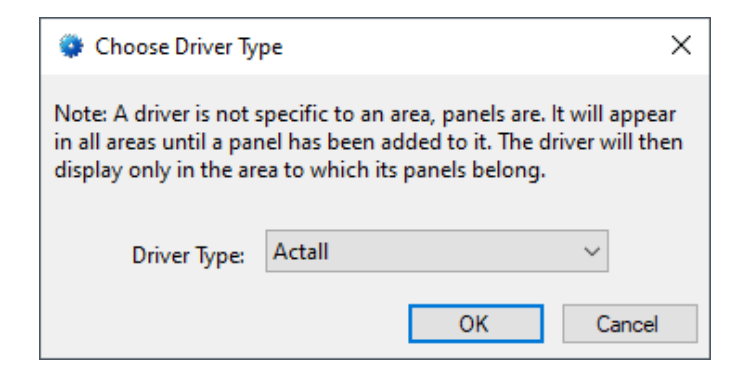

Figure 3 - Choose Driver Type Dialog

Select *Actall* from the **Driver Type** drop-down menu in the **Choose Driver Type** dialog. Click  $\bigcirc \mathsf{K}$ . A new Actall driver icon is added to the screen and its properties dialog opens.

| 🏪 [1161] New /                    | Actall Driver     |                                                                  | ×                                                               |  |  |  |  |  |  |
|-----------------------------------|-------------------|------------------------------------------------------------------|-----------------------------------------------------------------|--|--|--|--|--|--|
| Properties                        |                   |                                                                  |                                                                 |  |  |  |  |  |  |
| Name:                             | New Actall Driver |                                                                  | ID: 1161                                                        |  |  |  |  |  |  |
| User Level:                       | All Access        |                                                                  | $\sim$                                                          |  |  |  |  |  |  |
| Notes:                            |                   |                                                                  |                                                                 |  |  |  |  |  |  |
| Enabled:<br>Setup<br>Polling Rate | Default Retry S   | itart Delay: 🗹 Retry<br>Send Que<br>Retrie:<br>Timeou<br>Interva | y Start Delay: 15 €<br>sue<br>s: 3 €<br>at: 1000 €<br>al: 250 € |  |  |  |  |  |  |
| Panel List:                       |                   | Computer List: [4]                                               | LATWin10                                                        |  |  |  |  |  |  |
|                                   |                   |                                                                  | OK Cancel                                                       |  |  |  |  |  |  |

Figure 4 - Actall Driver Properties Dialog

Please change the **Name** of the driver to reflect the use and/or location of the panel that this driver will manage.

*Note: For an explanation of all of the driver properties, see <u>Actall Driver</u> <u>Node</u>.* 

Click OK. The dialog closes, saving the changes. Notice the warning icon on the driver. This indicates that a communication method is needed.

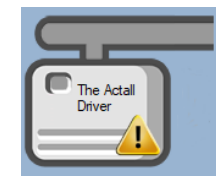

Figure 5 - Driver icon: Comm Method missing

#### 3.1.2 Add a Communication Method

Each Actall driver must have a communication method defined and configured. The communication method defines the port (COM or TCP) that the driver must use to communicate with the Crisis Controller RF panel.

Note: As noted above, the Crisis Controller RF panel communicates serially. This example assumes a TCP/IP – COM converter is being used.

The communication method is added using the right-click context menu on the driver. Right-click on the driver icon and hover over *Comm Method*. The side menu opens. Select *Add Comm Method*. The **Choose Communication Method Type** dialog appears.

| Choose Communication Method Type |        |        |  |  |  |  |  |  |
|----------------------------------|--------|--------|--|--|--|--|--|--|
| Communication Method Type:       | TCP/IP | ~      |  |  |  |  |  |  |
|                                  | ОК     | Cancel |  |  |  |  |  |  |

Figure 6 - The Choose Communication Method Type dialog

There are two (2) communication methods, *TCP/IP* and *RS232*. Selected the desired method then click OK. A new communication method node is added to the driver and its properties dialog opens.

| <table-of-contents> [1162] New 1</table-of-contents> | ICP/IP Comm Method     |     |      | $\times$ |
|------------------------------------------------------|------------------------|-----|------|----------|
| Properties                                           |                        |     |      |          |
| Name:                                                | New TCP/IP Comm Method | ID: | 1162 | *        |
| User Level:                                          | All Access 🗸           |     |      |          |
| Notes:                                               |                        |     |      |          |
|                                                      |                        |     |      |          |
|                                                      |                        |     |      |          |
|                                                      |                        |     |      |          |
| Address:                                             |                        |     |      |          |
| Port:                                                | 3001                   |     |      |          |
| TCP:                                                 |                        |     |      |          |
|                                                      |                        |     |      |          |
|                                                      |                        | ОК  | Cano | el       |

Figure 7 - TCP/IP Communication Method properties dialog

Fill in the necessary information. In the case of the example, the IP Address or DNS name of the Crisis Controller RF panel and the port number. Then click  $\bigcirc K$ .

*Note: For information on the Rs232 Communication Method, see <u>Rs232</u> <u>Communication Method</u>.* 

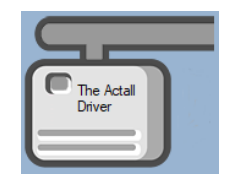

Figure 8 - Driver icon: Comm Method present

The driver icon no longer has the warning icon. Next add a Crisis Controller RF panel to the driver.

#### 3.1.3 Add a Crisis Controller RF Panel

Once an Actall driver and comm method have been added, it's time to add a Crisis Controller RF panel to it.

Right-click on the Actall driver icon and select *Add Panel*. The **Add Panel** dialog displays.

| Add Panel                                   |    |        |
|---------------------------------------------|----|--------|
| ⊡- <mark>Actall</mark><br>Crisis Controller |    |        |
|                                             |    |        |
|                                             |    |        |
|                                             |    |        |
|                                             |    |        |
| #to Add: 1 🚔                                | OK | Cancel |

Figure 9 - Add Panel Dialog

Select *Crisis Controller*. Leave **# to Add** at 1. Click OK. A **New Crisis Controller** icon is added to the target Driver.

Next comes configuring the panel.

#### 3.1.4 Configure the Crisis Controller RF Panel

The Crisis Controller RF panel is configured using the **Quick Config** dialog. To open the **Quick Config** dialog, right-click on the Crisis Controller RF panel icon and select *Quick Config*.

| Configure Crisis Controller | ×                          |
|-----------------------------|----------------------------|
| Name: Crisis Controller     |                            |
| NOCS.                       |                            |
|                             |                            |
| Virtual:                    | ort From Crisis Controller |
| LDNs:                       | MGEs:                      |
| Device ID Name              | Device ID Name             |
|                             |                            |
|                             |                            |
|                             |                            |
|                             |                            |
|                             |                            |
|                             |                            |
|                             |                            |
|                             |                            |
| Add Delete                  | Add Delete                 |
|                             | Apply OK Cancel            |

Figure 10 - Crisis Controller RF Quick Config dialog

Change the **Name** of the panel to describe its use or location. Next click Import From Crisis Controller to import the LDNs and MGEs data from the panel's database. A **Crisis Controller Database Login** dialog displays.

| 🔹 Crisis Controller Databa | ase Login X                          |
|----------------------------|--------------------------------------|
| Authentication Type:       | Windows Authentication $\qquad \lor$ |
| Server Name:               | localhost                            |
| User Name:                 |                                      |
| Password:                  |                                      |
| Use Secure Connection:     |                                      |
|                            | OK Cancel                            |

Figure 11 - Crisis Controller Database Login dialog

Set the **Server Name** to the name of the SQL server on the Crisis Controller computer. Select the desired **Authentication Type**, and supply the correct **User Name** and **Password** if needed. Then click OK An **Importing Crisis Controller Data** displays while Intelli–Site imports the data.

| Configu   | re Crisis Controller |       |               |           |       | ×      |
|-----------|----------------------|-------|---------------|-----------|-------|--------|
| Name: C   | risis Controller     |       | ]             |           |       |        |
| Notes:    |                      |       | -             |           |       |        |
|           |                      |       |               |           |       |        |
|           |                      |       |               |           |       |        |
|           |                      |       |               |           |       |        |
|           |                      |       |               |           |       |        |
| Virtual   | 1                    |       |               |           |       |        |
| virtuai.  | Impo                 | ort F | rom Crisis Co | ntroller  |       |        |
| LDNs:     |                      |       | MGEs:         |           |       |        |
| Device ID | Name                 |       | Device ID     | Name      |       |        |
| 1         | Main Lobby           |       |               | Simulated | I MGE |        |
| 8         | Exercise Room        |       |               |           |       |        |
| 9         | Cafeteria            |       |               |           |       |        |
| 10        | Wing A               |       |               |           |       |        |
| 11        | Wing B               |       |               |           |       |        |
|           |                      |       |               |           |       |        |
|           |                      |       |               |           |       |        |
|           |                      |       |               |           |       |        |
|           |                      |       |               |           |       |        |
|           |                      |       |               |           |       |        |
|           |                      |       |               |           |       |        |
|           | Add Delete           |       |               |           | Add   | Delete |
|           |                      |       |               | Apply     | ОК    | Cancel |
|           |                      |       |               | 1444      | UN    | Cancer |

Figure 12 - Crisis Controller Quick Config dialog: configured

Yes, the MGE is simulated. This is a test bench, not a real installation.

Click to save the configuration.

#### 3.1.5 Enable the Actall Driver

At this point, the Crisis Controller RF panel and the Actall driver are configured, but the driver is not online. A quick way to know this is that the communication indicator is grey.

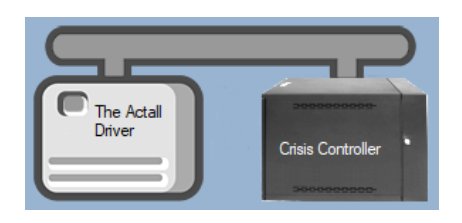

Figure 13 – Disabled Actall Driver

Right-click on the driver to open the context menu; select *Enable Driver*. The communications indicator will change color to green when it's online.

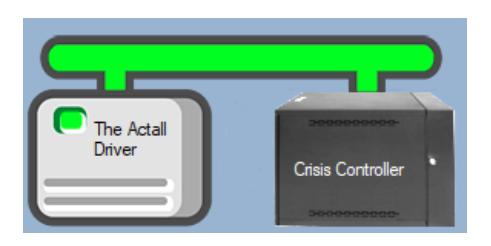

Figure 14 - Enabled Actall Driver

Note: The Crisis Controller must be actively monitoring for Intelli–Site to connect to it.

If for some reason the Engine cannot connect to the Driver Service or the Driver cannot connect to the Crisis Controller RF, the communication indicator will be red.

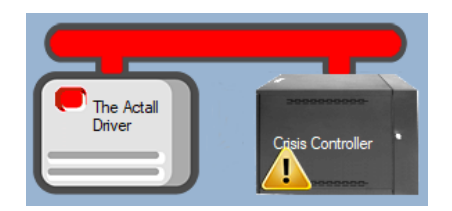

Figure 15 - Enabled Actall Driver that is not communicating with the Driver Service

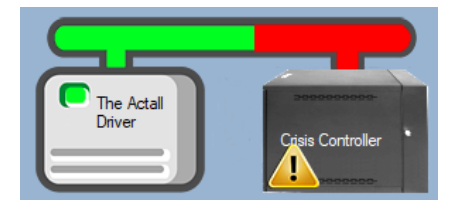

Figure 16 - Enabled Actall Driver that is communicating with the Driver Service but NOT the panels

Congratulations! The Crisis Controller RF is integrated and ready to use for RFID Management and in screen design for **Live View**. Screens are designed in **Design View**.

#### 3.2 Panel Control Screen

Every Crisis Controller RF panel has a **Panel Control Screen**. From this screen, the user can monitor the current state of the panel.

Clicking on the panel icon opens the **Panel Control Screen** of the target panel.

# Note: The default Panel Control Screen does not contain any of the detected LDNs or MGEs. See <u>Panel Control Screen</u> to learn how to automatically add them.

| Crisis Controller      |      |                                |                 | ×                    |
|------------------------|------|--------------------------------|-----------------|----------------------|
| PANEL STATUS<br>ONLINE |      | Panel Control<br>Crisis Contro | Screen<br>oller | PANEL STATUS         |
|                        | LDNs |                                | MGEs            | Alarms               |
| Status                 |      | Status                         |                 | Status<br>New Tag    |
|                        |      |                                |                 | Missing Tag          |
|                        |      |                                |                 | Unauthorized Tag     |
|                        |      |                                |                 | Unescorted Pre-Alarm |
|                        |      |                                |                 | Unescorted Tag       |
|                        |      |                                |                 | Over Time Limit Tag  |
|                        |      |                                |                 | Escorted Tag         |
|                        |      |                                |                 | Tag Battery Low      |
|                        |      |                                |                 | Tag Moving           |
|                        |      |                                |                 | Panic                |
|                        |      |                                |                 | Pull Cord            |
|                        |      |                                |                 | Man Down             |
|                        |      |                                |                 | Alarm 0              |
|                        |      |                                |                 | Alarm 1              |
|                        |      |                                |                 | Alarm 2              |
|                        |      |                                |                 |                      |

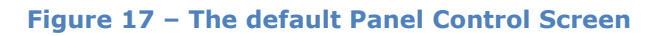

The color of the light indicates the state of the point. Green is normal, and red is alarm.

Note: The Alarm points are pulsed meaning they do not remain high until the alarm condition no longer exists. These points are used for all tags. Therefore, it is important to ensure the tag alarms are set to Add to Queue on High. Each time one of these alarms comes in from the panel, the specific tag information and the zone or receiver is recorded in the event in the Alarm Queue. Of course, the history database records it as well if the point is marked Write to Log. These points are set to Add to Queue on High and Write to Log by default.

## 4 RFID Management View

**RFID Management View** is used to manage all aspects of RFID management. Here the user can define Tag Groups and Zones. The user can add, edit, and delete tags, declare tags as assets, define owners, assign tags to Tag Groups, and define Zones to which a tag is expected.

Note: RFID Management View must be enabled on a user-by-user basis in the user's properties dialog under User View Options.

Only those aspects of RFID management that are specific to the Crisis Controller RF panel are examined here. Including:

- Add the Zone data field to the Default Information Manager Layout
- Importing Tags
- Current Status

#### *4.1 Add the Zone Data Field to the Default Information Manager Layout*

When an alarm happens, it is written to the **Alarm Queue**. The **Card No**. column contains the tag name, tag number and tag type.

|             |           |   | Alarm Description         | Status      | Priority | Date      | Time       | Count | Card No.  | Acked By |
|-------------|-----------|---|---------------------------|-------------|----------|-----------|------------|-------|-----------|----------|
| Ack         | Ack All   | 0 | Crisis Controller\New Tag | Point is On | None     | 2/24/2020 | 2:22:55 PM | 1     | Tag 3 (3  |          |
|             |           | 0 | Crisis Controller\New Tag | Point is On | None     | 2/24/2020 | 2:22:55 PM | 1     | ** Not in |          |
| Clear       | Clear All |   |                           |             |          |           |            |       |           |          |
| Queue Contr | ol        |   |                           |             |          |           |            |       |           |          |

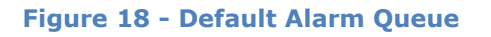

It is possible to also display the location of the tag by adding the *Zone* data field in the **Information Manager Layout**. If the receiver is part of a zone, the name of the zone is displayed. If it is not part of a zone, then the name of the receiver is written to the Zone column.

The **Information Manager Layout** nodes are modified in Design View. They are found by expanding **Setup -> User** Setup -> Information Manager Layouts.

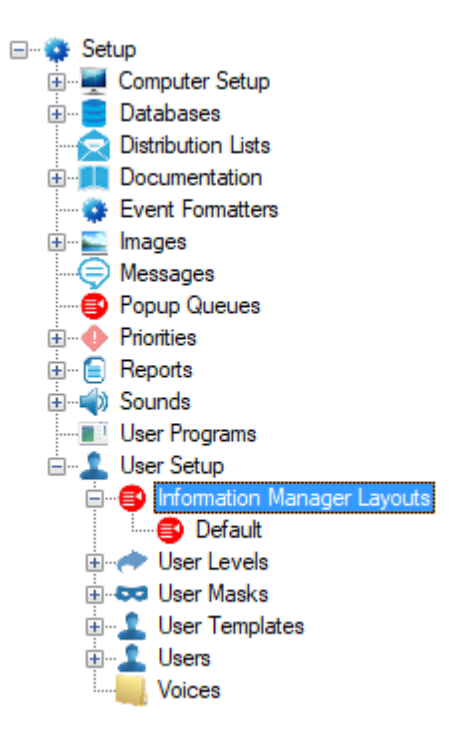

Figure 19 - Information Manager Layouts node

Right-click on the **Default** node and select *Properties...*. The column definitions are found on the *Alarm Status Queue* tab.

| Data Field                                                                |                                    | Label                            | Ju  | stificati               | on                      | Width           |
|---------------------------------------------------------------------------|------------------------------------|----------------------------------|-----|-------------------------|-------------------------|-----------------|
| Description                                                               | $\sim$                             | Alarm Description                | Let | it                      | ~                       | 270             |
| Status                                                                    | $\sim$                             | Status                           | Let | it                      | ~                       | 150             |
| Priority                                                                  | $\sim$                             | Priority                         | Let | it                      | ×                       | 90              |
| Date                                                                      | $\sim$                             | Date                             | Let | it                      | $\sim$                  | 85              |
| Time                                                                      | $\sim$                             | Time                             | Let | it                      | ~                       | 95              |
| Count                                                                     | $\sim$                             | Count                            | Let | it                      | $\sim$                  | 45              |
| Card                                                                      | $\sim$                             | Card No.                         | Let | it                      | $\sim$                  | 60              |
| AckedBy                                                                   | $\sim$                             | Acked By                         | Let | it                      | $\sim$                  | 100             |
|                                                                           |                                    |                                  | Add |                         | D                       | elete           |
| Alarm Queue                                                               | Butt                               | ions:                            | Add |                         | D                       | elete           |
| Alarm Queue<br>Type                                                       | Butt                               | :ons:<br>el                      | Add | Row                     | D                       | elete<br>Column |
| Alarm Queue<br>Type<br>Ack V A                                            | Butt<br>Lab                        | ions:<br>el                      | Add | Row                     | D:                      | elete<br>Column |
| Alarm Queue<br>Type<br>Ack V A<br>AckAll V A                              | Butt<br>Lab<br>Ack                 | ions:<br>el<br>All               | Add | Row<br>1                | D:                      | elete<br>Column |
| Alarm Queue<br>Type<br>Ack / A<br>AckAll / A<br>Clear / O                 | Butt<br>Lab<br>Ack<br>Ack          | ions:<br>el<br>All<br>r          | Add | Row<br>1<br>1<br>2      | D<br>1<br>2<br>1        | elete<br>Column |
| Alarm Queue<br>Type<br>Ack V A<br>AckAll V A<br>Clear V C<br>ClearAll V 0 | Butt<br>Lab<br>Ack<br>Clea<br>Clea | cons:<br>el<br>All<br>r<br>r All | Add | Row<br>1<br>1<br>2<br>2 | D (<br>1<br>2<br>1<br>2 | elete<br>Column |

Figure 20 - Information Manager Layout Properties dialog: Alarm Status Queue tab

Under the **Alarm Queue Columns** table, click the Add button. A new row is added to the table. In **Data Field** cell, select *Zone*. In the **Label** cell, give the label for this column. Select the **Justification** for the column and define how wide the column needs to be.

Note: The order of the rows in this table is the order of the columns in the Alarm Queue. A row cannot be inserted directly, but one can easily modify the rows to define the order of the columns that best fit the facility's needs.

When the column definitions are satisfactory, click the  $\bigcirc K$  button to save them.

| 👂 [173] D                                       | efau   | ılt    |                      |   |      |          |        | >      |
|-------------------------------------------------|--------|--------|----------------------|---|------|----------|--------|--------|
| Properties Alarm Status Queue Shunt/Force Queue |        |        |                      |   |      |          |        |        |
| Alarm Queue Columns:                            |        |        |                      |   |      |          |        |        |
| Data Fie                                        | ld     |        | Label                |   | Just | ificatio | n      | Width  |
| Descripti                                       | on     | ~      | Alarm Description    |   | Left |          | ~      | 200    |
| Status                                          |        | $\sim$ | Status               |   | Left |          | ~      | 100    |
| Priority                                        |        | $\sim$ | Priority             |   | Left |          | $\sim$ | 80     |
| Date                                            |        | $\sim$ | Date                 |   | Left |          | $\sim$ | 70     |
| Time                                            |        | $\sim$ | Time                 |   | Left |          | $\sim$ | 70     |
| Count                                           |        | $\sim$ | Count                |   | Left |          | ~      | 40     |
| Card                                            |        | $\sim$ | Tag Name (# Type: #) |   | Left |          | $\sim$ | 125    |
| Zone                                            |        | ] ~    | Zone / Receiver      |   | Left |          | $\sim$ | 100    |
| AckedBy                                         |        | ~      | Acked By             |   | Left |          | $\sim$ | 70     |
|                                                 |        |        |                      | A | dd   |          | De     | elete  |
| Alarm Qu                                        | ieue   | e Butt | ions:                |   |      |          |        |        |
| Туре                                            |        | Lab    | el                   |   |      | Row      | (      | Column |
| Ack                                             | $\sim$ | Ack    |                      |   |      |          |        |        |
| AckAll                                          | $\sim$ | Ack    | All                  |   |      | 1        | 2      |        |
| Clear                                           | $\sim$ | Clea   | r                    |   |      | 2        | 1      |        |
| ClearAll                                        | $\sim$ | Clea   | r All                |   |      | 2        | 2      |        |
|                                                 |        |        |                      |   |      |          |        |        |
|                                                 |        |        |                      | A | dd   |          | De     | elete  |
|                                                 |        |        |                      |   | ОК   |          |        | Cancel |

Figure 21 - Information Manager Layout Properties dialog: Alarm Status Queue tab w/ Zone column

Every alarm queue that uses this **Information Manager Layout** is updated to reflect the changes.

|             |           |   | Alarm Description                  | Status      | Priority | Date     | Time       | Count | Tag Name (# Type: #) | Zone / Receiver | Acked By |
|-------------|-----------|---|------------------------------------|-------------|----------|----------|------------|-------|----------------------|-----------------|----------|
| Ack         | Ack All   | 0 | Crisis Controller\Unauthorized Tag | Point is On | None     | 3/3/2020 | 4:23:03 PM | 1     | Tag 4 (4 Type: 2)    | PT Zone         |          |
|             |           | 0 | Crisis Controller\Missing Tag      | Point is On | None     | 3/3/2020 | 4:27:03 PM | 1     | Tag 4 (4 Type: 2)    | PT Zone         |          |
| Clear       | Clear All |   |                                    | ^           | -        | -        |            |       |                      | ^               |          |
|             |           |   |                                    |             |          |          |            |       |                      |                 |          |
| Queue Contr | rol       |   |                                    |             |          |          |            |       |                      |                 |          |

Figure 22 - Updated Default Alarm Queue

## 4.2 Importing Tags

In **RFID Management View**, the tags can be imported from the Crisis Controller RF panel database.

|      | nte - Oaks Merrior   | y Care and Assisted Li | /ing Center        |        |          |                                                                                                    |              |                                                                                       |                                                      | _               | 0         | ^  |
|------|----------------------|------------------------|--------------------|--------|----------|----------------------------------------------------------------------------------------------------|--------------|---------------------------------------------------------------------------------------|------------------------------------------------------|-----------------|-----------|----|
| Tags | Distribution Lists 8 | System Time Periods    | Tag Groups & Zones |        |          |                                                                                                    |              |                                                                                       |                                                      |                 |           |    |
|      | Tag Number           |                        | Tag Name           |        |          | Tag Data Acce<br>Tag Info<br>Tag Number:<br>Tag Name:<br>Asset Info<br>Asset:<br>Descripti<br>Ty<br>Owner Gro<br>Add Edit<br>Import Tags | ss Tag Group | s Activity Current Status - Last Read: Last Time: 03/0 Missing: Moving: Invalid Zone: | 4/2020 09:<br>Over Time<br>Unesc<br>Esc<br>T<br>Days | 32:12 AM        | w Battery |    |
| Ac   | k Ack All            | Alarm Description      |                    | Status | Priority | Date                                                                                                    | Time         | Count Tag Name (#,                                                                    | Туре:#) 2                                            | Zone / Receiver | Acked     | Ву |

## Figure 23 - BRFID Management View: Tags tab

To import tags, click the button. The **Crisis Controller Database Login** dialog displays.

| 🔹 Crisis Controller Databa | ase Login X                          |
|----------------------------|--------------------------------------|
| Authentication Type:       | Windows Authentication $\qquad \lor$ |
| Server Name:               | localhost                            |
| User Name:                 |                                      |
| Password:                  |                                      |
| Use Secure Connection:     |                                      |
|                            | OK Cancel                            |

Figure 24 - Crisis Controller Database Login dialog

Note: If a Crisis Controller panel has not been added to the Project, a standard Windows Open dialog displays.

Select the correct **Authentication Type**, supply the **Server Name**, and if necessary, the **User Name** and **Password**. Click

| Tags  | Distribution Lists | & System Time Periods Tag Groups & Zones |                                                                                           |
|-------|--------------------|------------------------------------------|-------------------------------------------------------------------------------------------|
|       | Tag Number         | Tag Name Tag I                           | Data Access Tag Groups Activity                                                           |
|       | 3                  | HD 3                                     |                                                                                           |
|       | 4                  | HD 4                                     | Current Status                                                                            |
|       | 5                  | HD 5                                     | Last Read:                                                                                |
|       | 6                  | HD 6                                     | Last Time: 01/01/2000 12:00:00 AM                                                         |
|       | 7                  | HD 7                                     |                                                                                           |
|       | 1                  | Tag 1                                    | Missing: 🗹 Over Time Limit: 🗌 Low Battery: 🗌                                              |
|       | 2                  | Tag 2                                    | Moving: Unescorted:                                                                       |
|       | 3                  | Tag 3                                    | Invalid Zone: Escorted:                                                                   |
|       | 4                  | Tag 4 Tag                                | Number: 5 Tag Type: Actall Tag V                                                          |
| Þ     | 5                  | Tag 5                                    | a Name: Tag 5 Days To Log: 0                                                              |
|       |                    | Add                                      | Type Other  Owner: None Owner Group: None Edit Delete Search Save Cancel Add Tag Range    |
|       |                    | Impo                                     | t Tags Bulk Modify                                                                        |
| Acl   | k Ack All          | Alarm Description Status Priority [      | Jate Time Count Tag Name (#, Type: #) Zone / Receiver Acked By                            |
| Clea  | ar Clear All       |                                          |                                                                                           |
| Queue | Control            |                                          |                                                                                           |
|       | Control            | 1:-                                      | ance Valid, evolver: Saturday, Eshruany 27, 2021 SMA evolver: Thursday, Eshruany 24, 2022 |

| Tags  | Distribution Lists & System Time F | eriods Tag Groups & Zones |                                                                                                    |
|-------|------------------------------------|---------------------------|----------------------------------------------------------------------------------------------------|
|       | Tag Number                         | Tag Name                  | Tag Data Access Tag Groups Activity                                                                                    |
|       | 3                                  | HD 3                      | Tag Info                                                                                                    |
|       | 4                                  | HD 4                      | Current Status                                                                                                    |
|       | 5                                  | HD 5                      | Last Read:                                                                                                    |
|       | 6                                  | HD 6                      | Last Time: 01/01/2000 12:00:00 AM                                                                                      |
|       | 7                                  | HD 7                      |                                                                                                    |
|       | 1                                  | Tag 1                     | Missing: 🗹 Over Time Limit: 🗌 Low Battery:                                                                             |
|       | 2                                  | Tag 2                     | Moving: Unescorted:                                                                                                    |
|       | 3                                  | Tag 3                     | Invalid Zone: Escorted:                                                                                                |
|       | 4                                  | Tag 4                     | Tag Number: 5 Tag Type: Actall Tag ~                                                                                   |
| Þ     | 5                                  |                           | Tag Name: Tag 5 Days To Log: 0                                                                                         |
|       |                                    |                           | Type: Other                                                                                                    |
| Acl   | k Ack All                          | cription Status           | Priority         Date         Time         Count         Tag Name (# Type: #)         Zone / Receiver         Acked By |
| Clea  | ar Clear All                       |                           |                                                                                                    |
| Queue | Control                            |                           |                                                                                                    |
|       | -                                  |                           | License Velid, euriser Eriden, January 7, 2022 SMA euriser Eriden, January 9, 202                                      |

#### Figure 25 – BRFID Management View with imported tags

Now the user can edit each tag to assign it to **Tag Groups**, give it **Access** to Zones, designate which are assets, specify the **Type**, **Owner**, and/or **Owner Group**.

#### 4.3 Current Status

The **Current Status** fields display the last reported information and events about the selected tag.

| Tag Data Access T | Fag Groups Activity                          |
|-------------------|----------------------------------------------|
| Tag Info          | Current Status                               |
|                   | Last Read:                                   |
|                   | Last Time: 01/01/2000 12:00:00 AM            |
|                   |                                              |
|                   |                                              |
|                   | Missing: 🗹 Over Time Limit: 🗌 Low Battery: 🗌 |
|                   | Moving: Unescorted:                          |
|                   | Invalid Zone: Escorted:                      |
| Tag Number: 5     | Tag Type: Actall Tag 🗸                       |
| Tag Name: Tag     | 5 Days To Log: 0                             |
| Asset Info —      |                                              |
| Asset:            |                                              |
| Description S     | Serial #: 00005                              |
|                   |                                              |
|                   |                                              |
| Type: (           | Other ~                                      |
| Owner:            | None                                         |
|                   |                                              |
| Owner Group:      | None                                         |
|                   |                                              |
| Add Edit Delete   | e Search Save Cancel Add Tag Range           |
| Import Tags Bulk  | Modify                                       |

Figure 26 - Tag Data: Current Status

The **Current Status** fields are RFID Manager events, not panel alarms. When the RFID Manager detects conditions that meet the definitions of these events, these fields are updated, the RFID event is written to the Alarm Queue and to the history database. Not every field applies to every RFID panel type. The Crisis Controller RF panel does not report when a tag is moving. This means the Moving checkbox will never be checked for the Crisis Controller RF panel.

## **5** Design View

**Design View** is the home of the Project Node Tree and the place where screens and screen objects are programmed. The following sections explain the Actall driver node properties, the Crisis Controller RF node properties, and screen object programming especially the automatically created screen objects.

## 5.1 Actall Driver Node

The Actall driver node is found by expanding **Setup->Computer Setup->Drivers**.

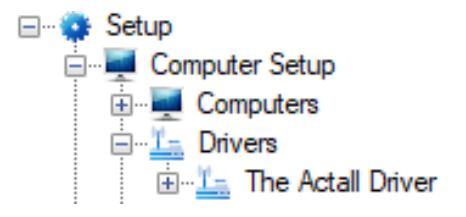

Figure 27 - Actall Driver node in the Project Node Tree

Right-click on the driver node and select *Properties* to open the properties dialog.

| 🏪 [1161] The A                     | ctall Driver                                                                                                   | ×        |
|------------------------------------|----------------------------------------------------------------------------------------------------|----------|
| Properties                         |                                                                                                    |          |
| Name:                              | The Actall Driver ID: 1161                                                                                     | *<br>*   |
| User Level:                        | All Access 🗸                                                                                                   |          |
| Notes:                             |                                                                                                    |          |
| Enabled:<br>Setup<br>Polling Rate: | Default Retry Start Delay: Retry Start Delay: 15<br>Send Queue<br>Retries: 3<br>Timeout: 1000<br>Interval: 250 |          |
| Panel List:                        | 63] Crisis Controller Computer List: [4] LATWin10                                                              |          |
|                                    | OK Cance                                                                                                    | <b>!</b> |

Figure 28 - Actall Driver properties dialog

**Name** – edit box; the name for the node; the name doesn't have to be unique

**ID** – numeric (disabled); the unique identifier of this node; generated by Intelli-Site

**User Level** – drop-down menu (default: All Access); the User Level a user must possess to open the properties for this node

**Notes** – multiline edit box; any notes the user may have for the node

**Enabled** – checkbox; when checked the driver is enabled

**Default Retry Start Delay** – checkbox (default: checked); if the driver did not connect, pause before attempting to connect again

**Retry Start Delay** – numeric (default: 15); number of seconds to wait between retries on connection attempts

**Polling Rate** – numeric (default: 3000); number of milliseconds to wait for a response before assuming the packet was not received

**Retries** – numeric (default: 3); number of times the driver will attempt to send a packet

**Timeout** – numeric (default: 1000); number of milliseconds for a packet timeout

**Interval** – numeric (default: 250); number of milliseconds between retries

**Panel List**- drop box; the Crisis Controller RF nodes attached to this driver

**Computer List** – drop box (default: the computer on which the Engine is running); the computer node on which this driver is running

### 5.2 Communication Method Node

The communication method node is a child of the driver.

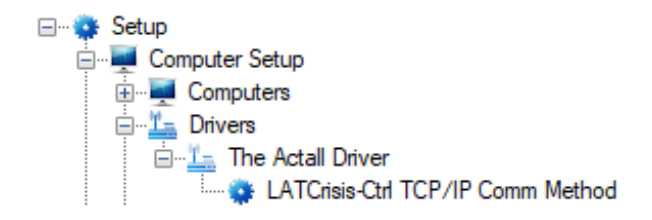

Figure 29 - Communication Method node in the Project Node Tree

There are two different possible communication types for the Actall driver.

- TCP/IP
- Rs232

#### 5.2.1 TCP/IP Communication Method Node

Right-click on the node and select *Properties* to open the properties dialog.

| 🔹 [1162] New T | CP/IP Comm Method      | ×          |
|----------------|------------------------|------------|
| Properties     |                        |            |
| Name:          | New TCP/IP Comm Method | ID: 1162 🌲 |
| User Level:    | All Access 🗸           |            |
| Notes:         |                        |            |
|                |                        |            |
|                |                        |            |
|                |                        |            |
| Address:       |                        |            |
| Port:          | 3001                   |            |
| TCP:           |                        |            |
|                |                        |            |
|                | OF                     | ( Cancel   |

Figure 30 – TCP/IP Communication Method node properties dialog

**Name** – edit box; the name for the node; the name doesn't have to be unique

**ID** – numeric (disabled); the unique identifier of this node; generated by the software

**User Level** – drop-down menu (default: All Access); the User Level a user must possess to open the properties for this node

**Notes** – multiline edit box; any notes the user may have for the node

Address – edit box; the IP address of the panel

**Port** – numeric (default: 3001); the TCP or UDP port number

**TCP-** checkbox (default: checked); when checked, the driver will communicate with the panel using TCP; when not checked, the driver assumes UDP is the desired communication protocol

#### 5.2.2 Rs232 Communication Method

Right-click on the node and select *Properties* to open the properties dialog.

| 🔹 [1145] New R | s232 Comm l | Method     |         |            | ×        |
|----------------|-------------|------------|---------|------------|----------|
| Properties     |             |            |         |            |          |
| Name:          | New Rs232 ( | Comm Meth  | od      |            | ID: 1145 |
| User Level:    | All Access  |            |         | ~          |          |
| Notes:         |             |            |         |            |          |
|                |             |            |         |            |          |
|                |             |            |         |            |          |
|                |             |            |         |            |          |
| Port:          | COM1 ~      | Parity:    | None $$ | Handshake: | None 🗸   |
| Baud:          | 9600 ~      | Data Bits: | 8 ~     | Stop Bits: | None 🗸 🗸 |
|                |             |            |         |            |          |
|                |             |            |         | OF         | ( Cancel |

Figure 31 – Rs232 Communication Method node properties dialog

**Name** – edit box; the name for the node; the name doesn't have to be unique

**ID** – numeric (disabled); the unique identifier of this node; generated by the software

**User Level** – drop-down menu (default: All Access); the User Level a user must possess to open the properties for this node

**Notes** – multiline edit box; any notes the user may have for the node

**Port** – drop-down menu (default: COM1); the COM port

**Parity, Handshake, Baud, Data Bits,** and **Stop Bits –** configuration parameters associated with Rs232 communication; for an explanation of Rs232 see <u>How RS232 Works</u>.

## 5.3 Crisis Controller RF Panel Node

The Crisis Controller RF panel node is found by expanding **System Layout** then the Site and Area to which the Crisis Controller RF panel was added in **Hardware Management View**. In the example below, the panel was added to the site named **Corporate Headquarters** and the area named **Area**.

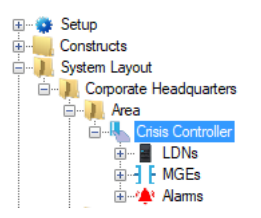

Figure 32 - The Crisis Controller RF panel node in the Project Node Tree

The Crisis Controller RF panel node is the root node for the panel. The following sections will explain:

- The properties of the Crisis Controller RF panel node
- The configuration of the Crisis Controller RF panel (a.k.a. **Quick Config**)
- The child nodes of the Crisis Controller RF panel

#### 5.3.1 Crisis Controller RF Panel Node Properties dialog

Right-click on the Crisis Controller RF panel node and select *Properties* to open the properties dialog. There are very few fields. These fields are not used in the regular configuration of the panel. One usually only opens the properties dialog at the request of tech support.

| 🖺 [1398] Crisis ( | Controller            | ×      |
|-------------------|-----------------------|--------|
| Properties        |                       |        |
| Name:             | Crisis Controller ID  | 1398   |
| User Level:       | All Access 🗸          |        |
| Notes:            |                       |        |
|                   |                       |        |
|                   |                       |        |
|                   |                       |        |
| Panel Setur       | )                     |        |
| Event but         | ffer delta (min): 0 👤 |        |
| Uirtual           | Point:                |        |
|                   |                       |        |
|                   |                       |        |
|                   | Apply OK              | Cancel |

Figure 33 - Crisis Controller RF panel Properties dialog

**Name** – edit box; the name for the node; the name doesn't have to be unique

**ID** – numeric (disabled); the unique identifier of this node; generated by the software

**User Level** – drop-down menu (default: All Access); the User Level a user must possess to open the properties for this node

**Notes** – multiline edit box; any notes the user may have for the node

**Panel Setup** – group box; those fields associated with how the software handles the panel

**Event buffer delta (min)** – numeric (default: 0); only applies to panels that buffer data; the Engine compares the time an event occurs versus the current time, if the difference is greater than the **Event buffer delta**, the event is logged but not acted upon

**Virtual** – check box; when checked the panel is virtualized, allowing the driver to be brought online without having the physical panel available

**Virtual Point** – drop box; this I/O Point will be set when the panel is virtualized, clear when it is not

#### 5.3.2 Crisis Controller RF Panel Quick Config

The **Quick Config** dialog is accessible either in **Hardware Management View** or in **Design View**. To open the **Quick Config** dialog, right-click on the Crisis Controller RF panel node and select *Quick Config*.

| Configure Crisis Controller | ×                        |
|-----------------------------|--------------------------|
| Name: Crisis Controller     |                          |
| Notes:                      |                          |
|                             |                          |
|                             |                          |
|                             |                          |
| Virtual: 🗌 Impor            | t From Crisis Controller |
| LDNs:                       | MGEs:                    |
| Device ID Name              | Device ID Name           |
|                             |                          |
|                             |                          |
|                             |                          |
|                             |                          |
|                             |                          |
|                             |                          |
|                             |                          |
|                             |                          |
| Add Delete                  | Add Delete               |
|                             | Apply OK Cancel          |

Figure 34 - Crisis Controller RF panel Quick Config dialog

**Name** – edit box; the name of the panel

**Notes** – multiline edit box; any notes the user may have about this panel

**Virtual** – checkbox; when checked the panel is virtualized, allowing the driver to be brought online without having the physical panel available

Import From Crisis Controller - button; initiates the import of data from the panel's database; when clicked, the **Crisis Controller Database Login** dialog displays

| Crisis Controller Databa | ase Login X                   |
|--------------------------|-------------------------------|
| Authentication Type:     | Windows Authentication $\sim$ |
| Server Name:             | localhost                     |
| User Name:               |                               |
| Password:                |                               |
| Use Secure Connection:   |                               |
|                          | OK Cancel                     |

Figure 35 - Crisis Controller Database Login dialog

**Authentication Type –** drop-down menu; values: *Windows Authentication, SQL Server Authentication*; the authentication method to use when logging in to the database server; Windows Authentication uses the credentials of the currently logged in Windows user

**Server Name** – edit box; the location and name of the SQL Server

**User Name –** edit box; the username

**Password** – edit box; the password

**LDNs** – table; list of the LDNs associated with this panel

MGEs – table; list of the MGEs associated with this panel

#### **5.3.3 Crisis Controller RF Panel Child Nodes**

The Crisis Controller RF panel has three child nodes.

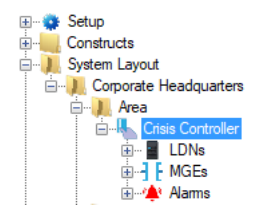

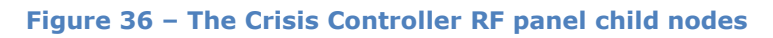

#### 5.3.3.1 LDN Nodes

Expanding the **LDNs** node reveals the LDN nodes.

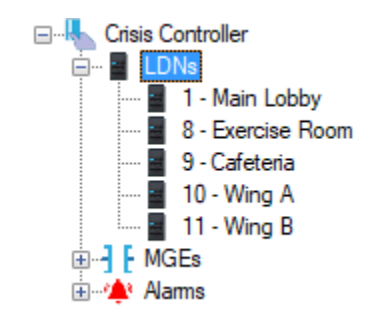

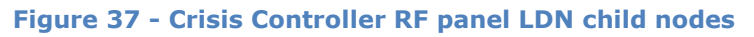

Right-click on one of the LDN nodes and select *Properties*.

| Crisis ( | Controller | <b>RF</b> Pane | el Guide |
|----------|------------|----------------|----------|
|----------|------------|----------------|----------|

| 🕀 [1483] Crisis ( | Controller\1 | - Main Lob   | by          |         |              | ×      |
|-------------------|--------------|--------------|-------------|---------|--------------|--------|
| Properties Eve    | nt Actions   | Operation    | Alarm Queue | Actions |              |        |
| Name:             | 1 - Main Lo  | obby         |             |         | ID: 1483     | A V    |
| User Level:       | All Access   |              |             | ~       |              |        |
| Notes:            |              |              |             |         |              |        |
|                   |              |              |             |         |              |        |
|                   |              |              |             |         |              |        |
|                   |              |              |             |         |              |        |
| Parking           |              |              |             |         |              |        |
| Parking:          |              |              |             |         | Device ID: 1 | -      |
| Parke             | d Point:     |              |             |         |              |        |
| Parked Time C     | ounter:      |              |             |         |              |        |
| Parked Alarn      | n Point:     |              |             |         |              |        |
| Unescorted Tag    | Pre-Alarm    | Delay (secor | nds): 5 📫   |         |              |        |
|                   |              |              |             |         |              |        |
|                   |              |              |             |         |              |        |
|                   |              |              |             | [       | ОК           | Cancel |

Figure 38 - LDN node properties dialog

Each LDN is an RFID Reader. As such it is an I/O Point with additional fields and events. Here we will discuss the **Properties** tab and the **Event Actions** tab. See the User's Guide for an explanation of the other tabs.

#### 5.3.3.1.1 Properties Tab

This is the **Properties** tab.

| Crisis ( | Controller | <sup>·</sup> RF Panel | Guide |
|----------|------------|-----------------------|-------|
|----------|------------|-----------------------|-------|

| 🕀 [1483] Crisis ( | Controller\1 | - Main Lob   | by          |         | ×            |
|-------------------|--------------|--------------|-------------|---------|--------------|
| Properties Eve    | nt Actions   | Operation    | Alarm Queue | Actions |              |
| Name:             | 1 - Main Lo  | obby         |             |         | ID: 1483     |
| User Level:       | All Access   |              |             | ~       |              |
| Notes:            |              |              |             |         |              |
|                   |              |              |             |         |              |
|                   |              |              |             |         |              |
|                   |              |              |             |         |              |
| Parking           |              |              |             |         |              |
| Parking: 🗌        |              |              |             |         | Device ID: 1 |
| Parke             | d Point:     |              |             |         |              |
| Parked Time C     | ounter:      |              |             |         |              |
| Parked Alarn      | n Point:     |              |             |         |              |
| Unescorted Tag    | Pre-Alarm    | Delay (secor | nds): 5 📫   |         |              |
|                   |              |              |             |         |              |
|                   |              |              |             |         |              |
|                   |              |              |             | [       | OK Cancel    |

Figure 39 - LDN properties dialog: Properties tab

In addition to the standard I/O Point fields of **Name**, **ID**, **User Level**, and **Notes** are the following fields:

**Device ID** – numeric; the device identification number

Parking – group box; those fields associated with parking control

**Parking** - check box; when checked this LDN is a "Parking Receiver" and the **Parking** fields are enabled

**Parked Point** – drop box; accepts I/O Points; this point is set when a tag is detected by this LDN (i.e., someone is in this parking spot)

**Parked Time Counter** – drop box; accepts counters; this counter is incremented every minute while the **Parked Point** is high; this counter can be used to set other actions in motion based on the amount of time the tag is located at the receiver

**Parked Alarm Point** – drop box; accepts I/O Points; point is set when the **Parked Time Counter** enters the high state (i.e., when the counter reaches its threshold value) and cleared when the counter is set low again

**Unescorted Tag Pre-Alarm Delay (seconds)** – numeric; an Unescorted Tag Pre-Alarm event is generated after the designated number of seconds

#### 5.3.3.1.2 Event Actions Tab

Actions can be defined for each event reported by this LDN.

| 1483] 🕅   | ] Crisis Controller\1 | - Main Lobb | У           |         | ×          |
|-----------|-----------------------|-------------|-------------|---------|------------|
| Propertie | es Event Actions      | Operation   | Alarm Queue | Actions |            |
| Event A   | ctions                |             |             |         |            |
| Event:    | New Tag               | ~           |             |         |            |
|           | Action                |             | Target      |         |            |
| ▶1        |                       |             |             |         |            |
| 2         |                       |             |             |         |            |
| 3         |                       |             |             |         |            |
| 4         |                       |             |             |         |            |
| 5         |                       |             |             |         |            |
| 6         |                       |             |             |         | <br>Incert |
| 7         |                       |             |             |         | <br>macre  |
| 8         |                       |             |             |         | <br>Delete |
| 9         |                       |             |             |         |            |
| 10        |                       |             |             |         |            |
|           |                       |             |             |         |            |
|           |                       |             |             |         |            |
|           |                       |             |             |         |            |
|           |                       |             |             |         |            |
|           |                       |             |             |         |            |
|           |                       |             |             |         |            |
|           |                       |             |             | 01      | 0          |
|           |                       |             |             | ОК      | Cancel     |

Figure 40 - LDN properties dialog: Event Actions tab

**Event** – drop-down menu (values: *New Tag, Missing, Unauthorized Tag, Unescorted Tag, Over Time Limit, Tag Battery Low, Escorted Tag, Panic, Pull Cord, Man Down, Alarm 0, Alarm 1, Alarm 2*); as an event is selected, the actions grid changes to display the actions grid for the selected event; when an event is reported for this LDN, the actions in the corresponding action grid are executed in the order specified

Note: These events may set the Alarm I/O Points with the same.

#### 5.3.3.2 MGE Nodes

Expanding the **MGEs** node reveals the MGE nodes.

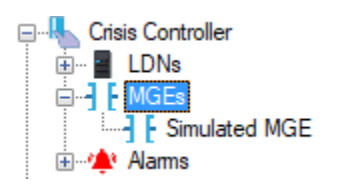

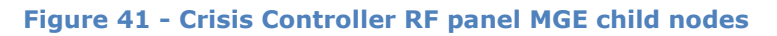

Right-click on one of the MGE nodes and select *Properties*.

| [1488] Crisis | Controller\Simulated MGE    | $\times$ |
|---------------|-----------------------------|----------|
| Properties Op | eration Alarm Queue Actions |          |
| Name:         | Simulated MGE ID: 1488      |          |
| User Level:   | All Access 🗸                |          |
| Notes:        |                             |          |
| Device ID:    | 2                           |          |
|               |                             |          |
|               | OK Cancel                   |          |

Figure 42 - MGE node properties dialog

An MGE node is an I/O Point with an additional field.

**Device ID** – numeric; the device identification number

#### 5.3.3.3 Alarms

Expanding the **Alarms** node reveals the various alarms and events for the panel.

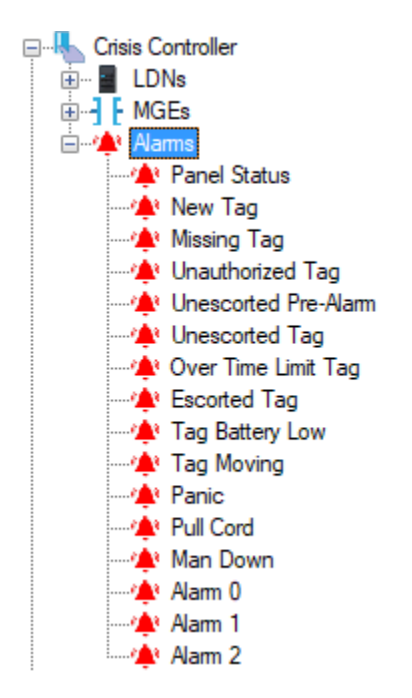

Figure 43 - The Crisis Controller RF panel Alarms child nodes

Each of these alarms is a standard I/O Point. Each LDN and/or MGE may set any of the tag alarms listed. When a tag alarm is written to the Alarm Queue supplying the specific tag and tag type as well as the zone or receiver.

|             |           | Alarm Description                  | Status      | Priority | Date     | Time       | Count | Tag Name (# Type: #) | Zone / Receiver | Acked By |
|-------------|-----------|------------------------------------|-------------|----------|----------|------------|-------|----------------------|-----------------|----------|
| Ack         | Ack All   | Crisis Controller\Unauthorized Tag | Point is On | None     | 3/3/2020 | 4:23:03 PM | 1     | Tag 4 (4 Type: 2)    | PT Zone         |          |
|             |           | Crisis Controller\Missing Tag      | Point is On | None     | 3/3/2020 | 4:27:03 PM | 1     | Tag 4 (4 Type: 2)    | PT Zone         |          |
| Clear       | Clear All |                                    |             |          |          |            |       |                      | -               |          |
|             |           |                                    |             |          |          |            |       |                      |                 |          |
| Queue Contr | rol       |                                    |             |          |          |            |       |                      |                 |          |

Figure 44 - Alarm Queue with Example Tag Alarms

#### 5.4 Project Programming

The various points of the Crisis Controller RF driver and panel can be used in programming the Project. All programming takes place in **Design View**.

#### 5.4.1 Using the Crisis Controller RF Nodes in Evaluation Grids

The Actall driver and Crisis Controller RF nodes can be used in evaluation grids. Each has slightly different selection possibilities.

| Edit Screen Object                                                                                                    |                        | ×                                                                                               |
|----------------------------------------------------------------------------------------------------|------------------------|-------------------------------------------------------------------------------------------------|
| Properties States                                                                                                    |                        |                                                                                                 |
| 0 1                                                                                                    |                        | >> Insert<br>Add<br>C <c delete<="" td=""></c>                                                  |
| State Properties                                                                                                    |                        |                                                                                                 |
| Name: State 1                                                                                                    |                        | Lock Object                                                                                     |
| (                                                                                                    |                        |                                                                                                 |
| Point                                                                                                    | Selection              | Qual. Oper. ^                                                                                   |
| ▶ [1398] Crisis Controller                                                                                                    | ~                      | × ×                                                                                             |
|                                                                                                    | ** Not Applicable ** V | ~ ~                                                                                             |
|                                                                                                    | ** Not Applicable ** V |                                                                                                 |
| Insert                                                                                                    | Delete                 |                                                                                                 |
| Display Properties       Lat         Pash To State:       None         Pash Rate (ms):       1000 ♀         Image:       Stretch:       Lat         Rotate (deg.):       0 ♀       Effects       Poor | vel Object:            | Font     Shadow       H. Just.:     Center       V. Just.:     Center       0     Image: Center |
| Hover Object:                                                                                                    | Hover Text:            |                                                                                                 |
| Action                                                                                                    | Target                 | ^                                                                                               |
| ▶1                                                                                                    |                        |                                                                                                 |
| 2                                                                                                    |                        | Insert                                                                                          |
| 3                                                                                                    |                        |                                                                                                 |
| 4                                                                                                    |                        | Delete                                                                                          |
| 6                                                                                                    |                        | U U                                                                                             |
| Mouse Down Mouse Up Active Inactive Mouse                                                                                                    | e Enter Mouse Leave    |                                                                                                 |
|                                                                                                    |                        | UK Cancel                                                                                       |

Figure 45 - Screen Object: Evaluation Grid

#### 5.4.1.1 The Actall Driver Node

When an Actall driver node is used in an evaluation grid, the **Selection** values are:

- Enabled
- Disabled

#### **5.4.1.2 The Crisis Controller RF Nodes**

When a Crisis Controller RF node is used in an evaluation grid, the **Selection** values are:

- Virtual
- Driver Offline

#### **5.4.2 Automatically Created Screen Objects**

There are no automatically created screen objects specific to Crisis Controller RF nodes that must be discussed here.

#### 5.4.3 Panel Control Screen

The Panel Control Screen is a popup screen that is added to the Project Node Tree when the panel is added to the project. Because the Crisis Controller RF panel has no LDNs or MGEs when the panel is first added, the Panel Control Screen is nigh upon useless.

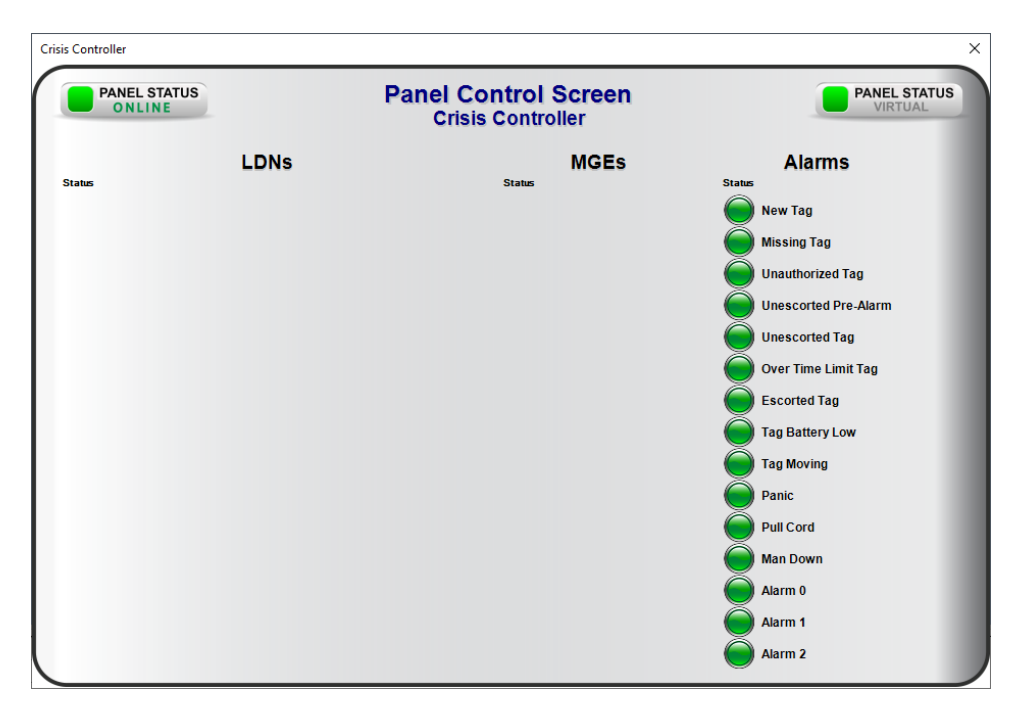

Figure 46 – The default Panel Control Screen

Once the panel is configured, the default Panel Control Screen needs to be deleted and then recreated.

It there is only one panel in the Project, finding the Panel Control Screen is easy. All Panel Control Screens are popup screens. They are added to the Tree under the **Screen Control -> Popup Screens** node as children of the Area to which they were added. Our example Area was creatively named "Area". Our panel was just as creatively named "Crisis Controller".

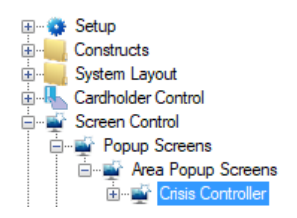

Figure 47 - Example Panel Control Screen in the Tree

Right-click on the Panel Control Screen and select *Delete*. Click "Yes" on the **Confirm Delete** dialog. Now locate the panel under **System Layout ->**<Site>**->**<Area>. Drag and drop the panel node onto the **Area Popup Screens** node. A **Continue with auto-create?** Dialog displays. Click "Yes". A new Panel Control Screen is added to the Project.

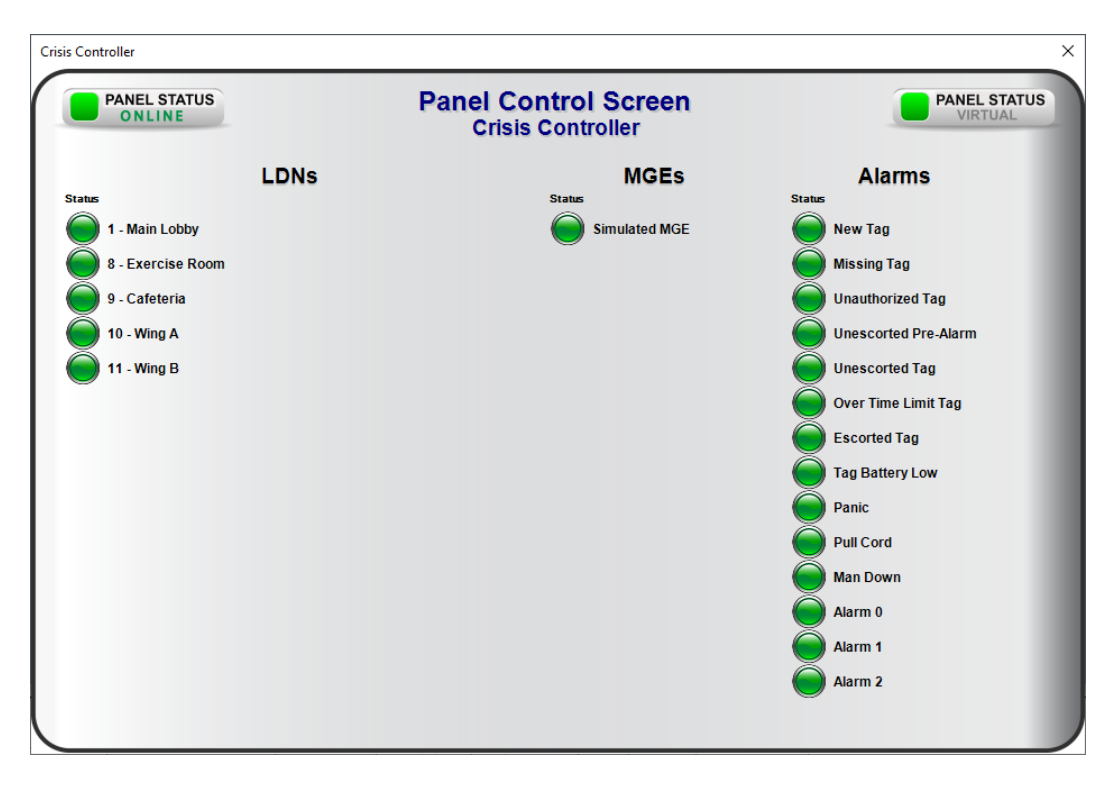

Figure 48 - Example Panel Control Screen

## **Table of Figures**

| Figure 1 - Select the drivers you want to install                                                     |
|----------------------------------------------------------------------------------------------------|
| Figure 2 - Hardware Management View10                                                                 |
| Figure 3 - Choose Driver Type Dialog10                                                                |
| Figure 4 - Actall Driver Properties Dialog11                                                          |
| Figure 5 - Driver icon: Comm Method missing12                                                         |
| Figure 6 - The Choose Communication Method Type dialog12                                              |
| Figure 7 - TCP/IP Communication Method properties dialog13                                            |
| Figure 8 - Driver icon: Comm Method present13                                                         |
| Figure 9 - Add Panel Dialog14                                                                         |
| Figure 10 - Crisis Controller RF Quick Config dialog15                                                |
| Figure 11 - Crisis Controller Database Login dialog15                                                 |
| Figure 12 - Crisis Controller Quick Config dialog: configured16                                       |
| Figure 13 – Disabled Actall Driver17                                                                  |
| Figure 14 - Enabled Actall Driver17                                                                   |
| Figure 15 - Enabled Actall Driver that is not communicating with the Driver Service                   |
| Figure 16 - Enabled Actall Driver that is communicating with the Driver<br>Service but NOT the panels |
| Figure 17 – The default Panel Control Screen18                                                        |
| Figure 18 - Default Alarm Queue20                                                                     |
| Figure 19 - Information Manager Layouts node21                                                        |
| Figure 20 - Information Manager Layout Properties dialog: Alarm<br>Status Queue tab                   |

| Figure 21 - Information Manager Layout Properties dialog: Alarm<br>Status Queue tab w/ Zone column23                                                                                                    |
|----------------------------------------------------------------------------------------------------|
| Figure 22 - Updated Default Alarm Queue23                                                                                                    |
| Figure 23 - <a>Employee</a> Figure 23 - <a>Employee</a> Figure 23 - <a>Employee</a> Figure 24 Figure 24 Fi |
| Figure 24 - Crisis Controller Database Login dialog25                                                                                                    |
| Figure 25 – RFID Management View with imported tags                                                                                                    |
| Figure 26 - Tag Data: Current Status27                                                                                                    |
| Figure 27 - Actall Driver node in the Project Node Tree                                                                                                    |
| Figure 28 - Actall Driver properties dialog                                                                                                    |
| Figure 29 - Communication Method node in the Project Node Tree                                                                                                    |
| Figure 30 – TCP/IP Communication Method node properties dialog                                                                                                    |
| Figure 31 – Rs232 Communication Method node properties dialog                                                                                                    |
| Figure 32 - The Crisis Controller RF panel node in the Project Node<br>Tree                                                                                                    |
| Figure 33 - Crisis Controller RF panel Properties dialog                                                                                                    |
| Figure 34 - Crisis Controller RF panel Quick Config dialog                                                                                                    |
| Figure 35 - Crisis Controller Database Login dialog                                                                                                    |
| Figure 36 – The Crisis Controller RF panel child nodes                                                                                                    |
| Figure 37 - Crisis Controller RF panel LDN child nodes                                                                                                    |
| Figure 38 - LDN node properties dialog                                                                                                    |
| Figure 39 - LDN properties dialog: Properties tab                                                                                                    |
| Figure 40 - LDN properties dialog: Event Actions tab40                                                                                                    |
| Figure 41 - Crisis Controller RF panel MGE child nodes                                                                                                    |
| Figure 42 - MGE node properties dialog                                                                                                    |

| Figure 43 - The Crisis Controller RF panel Alarms child nodes | 42 |
|---------------------------------------------------------------|----|
| Figure 44 - Alarm Queue with Example Tag Alarms               | 42 |
| Figure 45 - Screen Object: Evaluation Grid                    | 43 |
| Figure 46 – The default Panel Control Screen                  | 44 |
| Figure 47 - Example Panel Control Screen in the Tree          | 45 |
| Figure 48 - Example Panel Control Screen                      | 45 |

## **Revision History**

- 2020-01-27 Creation Date
- 2020-02-24 Added section 4.1 Add the Zone Data Field to the Default Information Manager Layout Updated several screen captures of RFID Management View